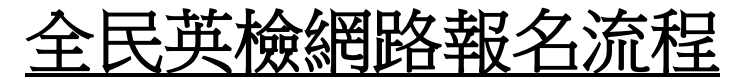

\*初次報名,需先註冊帳號,註冊前先準備:
1.可收信的 email 帳號
2.大頭照電子檔(.jpg、.png)
3.身份證或健保卡(國中以下)電子檔(.jpg、.png)

#### ■步驟1:學校首頁→學生園地→全民英檢網路報名

| @ 德光                                                                                                    | **                      |            |           |         |          | (=     | 登入   網站導覽   肖          | 貢 小中大  |
|----------------------------------------------------------------------------------------------------|-------------------------|------------|-----------|---------|----------|--------|------------------------|--------|
| Deguang Cathe                                                                                                   | olic Senior High School |            |           |         |          |        |                        |        |
| 認識德光 🗸 行政                                                                                                    | 團隊 > 招生專區 、             | ▶ 升學專區 >   | 學生園地 🗸    | 數位平台 🗸  | 教職園地 🗸   | 資源提供 ~ | 專案計畫 🗸                 | 支援團體 ∨ |
| 德光中學                                                                                                    | 356週年                   | <b>波慶</b>  | 展開<br>榮譽榜 | T EN    |          |        | 00 0 0 0               |        |
| -#24-24                                                                                                    |                         |            | 國際交換學生    |         |          |        |                        | MAL    |
|                                                                                                    |                         | bund       | 德光學生報     |         |          | P 2    |                        |        |
|                                                                                                    |                         |            | 學生社團      |         | 2        |        |                        |        |
|                                                                                                    |                         |            | 全民英檢網路報名  |         | THE REAL |        |                        |        |
| Constanting of the second second second second second second second second second second second second second s |                         |            |           |         |          |        |                        |        |
|                                                                                                    |                         |            |           |         | <b>1</b> |        | <b>*</b>               |        |
|                                                                                                    | 招生專區                    | 行事曆        | 處室分機      | 交通指引    | 線上查讀     | 旬      | 修繕系統                   |        |
| ▶ 首頁                                                                                                    |                         |            |           |         |          |        |                        |        |
| 109國中生成長營                                                                                                    | 公告彙整                    |            |           |         |          |        | 榮譽榜                    |        |
| 109國中生成長營                                                                                                    | Q、標題、關鍵字                |            |           |         |          | 發布單位 🔹 | 高中部                    |        |
| uses thank to adu tu/ner/n/etudanta                                                                             | 最新公告 教務                 | 8處 學務處 總務慮 | 輔導處 人事室   | 圖書館 宗輔室 | 國際事務 電   | 腦中心    | 四十四<br>升大學榜單<br>教師競賽成果 |        |

#### ■步驟2:學校首頁→學生園地→全民英檢網路報名→報名網址

| ARRATE<br>後光中學<br>Dyang California Salar Algo |                                             |                    |         |        |        |        | 登入 網站等覽  首                                 | 頁   小 中 大   |
|-----------------------------------------------|---------------------------------------------|--------------------|---------|--------|--------|--------|--------------------------------------------|-------------|
| 認識德光 🗸 行政團隊 🗸                                 | 招生專區 🗸 升身                                   | - 事區 ~             | 生園地 ~   | 數位平台 🗸 | 教職園地 🗸 | 資源提供 🗸 | 專案計畫 🗸                                     | 支援團體 🗸      |
| … ▶ 首頁 ▶ 學生團地 ▶ 全民英檢網路報名                      |                                             |                    |         |        |        |        |                                            |             |
| 直式選單                                          |                                             | 全民英檢網路             | 各報名     |        |        |        |                                            |             |
| <b>醉豐榜</b><br>國際交換學生<br>德光學主報<br>學生社圖         | ~                                           | 報名訴<br>報名網         | 间<br>到址 |        |        |        |                                            |             |
| 全民英檢網路報名                                      |                                             |                    |         |        |        |        |                                            |             |
| https://reg6.itt.corg.tw/GEPT_Exam_New/       | 22<br>台南市天主教徳州<br>701台南市東區徳<br>電話 (06)28945 | 中學<br>光街106號<br>50 |         |        |        |        | 更新日期 2019/08/0<br>總瀏覽數 2347786<br>今日瀏覽 306 | 01 10:11:05 |

■步驟3:第一次報名,需要先註冊一個帳號

| eer 網路報名                |              |                  |
|-------------------------|--------------|------------------|
| 1 加入/登入 我要報名 報名/繳費 資料查詢 | 相關操作說明       | 會員帳號問與答 申請文件下載   |
| 🔥 首頁 > 加入/登入會員          |              |                  |
|                         | 會員登入         |                  |
| 個人 團體經辦人                | 1            |                  |
| 帳號                      | 考生身分證件號碼(外籍  | (人士統一證號)         |
| 密碼                      | 忘記密碼         |                  |
| 题: 201 TIE<br>版 102 明9  | 554 94       | 驗證碼共5個數字<br>重新產生 |
| 登入    重新填寫              |              |                  |
|                         |              |                  |
| ■ 您還沒有會員帳號嗎?請按此         | 加入           | 2                |
| 初灾使用請於36小時內到帳號信箱收信,點開信中 | P驗證連結,完成驗證後方 | 可開始報名。           |

■步驟4:填寫個人基本資料

|                             | 會員註冊                                                                                                    |  |  |  |  |  |
|-----------------------------|----------------------------------------------------------------------------------------------------|--|--|--|--|--|
| * 以下欄位                      | * 以下欄位皆為必填                                                                                              |  |  |  |  |  |
|                             | 設置帳號、密碼及相關資料                                                                                            |  |  |  |  |  |
| 考生皇<br>分號籍碼<br>(外統號)<br>證號) | i請驗入考牛國民負分證號碼/外額人十統一證號             /// / / / / / / / / / / /                                            |  |  |  |  |  |
| 確認身<br>分證件<br>號碼<br>密碼      | □ □ □ □ □ □ □ □ □ □ □ □ □ □ □ □ □ □ □                                                                   |  |  |  |  |  |
| <br>確認密<br>碼                | 元的密碼<br>[請再交輸入密碼                                                                                        |  |  |  |  |  |
| 電子郵<br>件信箱                  | <ul> <li>         話驗入有效的email         ※考試通知與線上申請成績加發等重要訊息通知相         關,請使用自己常用之email信箱。     </li> </ul> |  |  |  |  |  |
| 暱稱                          |                                                                                                    |  |  |  |  |  |
| 訂閱電<br>子報                   | * 我要訂閱電子報                                                                                               |  |  |  |  |  |
| 驗證碼                         | ▶ 證碼                                                                                                    |  |  |  |  |  |
|                             | 送出重新填寫                                                                                                  |  |  |  |  |  |

## ■步驟5:確認信通知

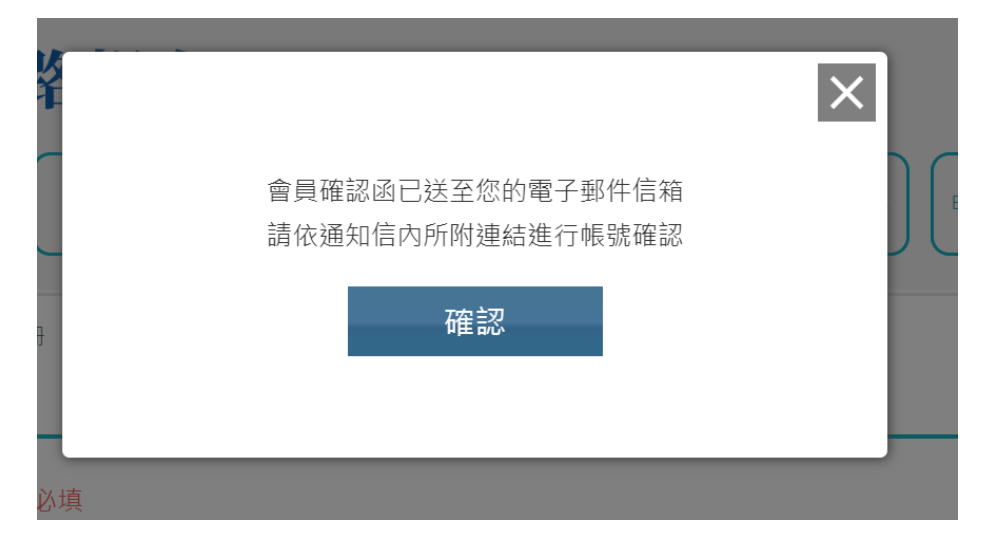

# ■步驟 6: 收 e-mail 確認信

| 家 0 · y C-man 4 世記                     |                                       |                                                                       |        |
|----------------------------------------|---------------------------------------|-----------------------------------------------------------------------|--------|
| □ 主要                                   | 社交網路 <mark>50 個新對話</mark><br>Facebook | ✔ 促銷內容 50 個新對話<br>momo購物網、全球人壽電子報                                     |        |
| 🗌 ☆ ⋗ 全民英檢網                            | 全民英檢網 網路報名專區 -                        | 會員加入確認通知函 - ※ 此信件為系統自動發送,請勿直接回                                        | 上午8:42 |
|                                        |                                       |                                                                       |        |
| SEPT 全民英檢統                             | 润                                     | ITTC <sup>®</sup> 設語言訓練測驗中心<br>THE LANCIAGE TRAINING & TESTING CENTER |        |
| ※ 此信件為系統自動發送,請勿                        | 直接回覆                                  |                                                                       |        |
|                                        | 全民英檢網                                 | 會員加入確認通知                                                              |        |
| 親愛的 豆媽 會員您好:                           |                                       |                                                                       |        |
| 您於 2019/12/7 上午 08:43:44 申讀            | 耞入全民英檢網會員                             |                                                                       |        |
| 請點選以下連結進行會員帳號確認                        | :                                     |                                                                       |        |
| https://reg6.lttc.org.tw/GEPT_Example. | n_New/Member/Member_Account           | <u>Check.aspx?CheckID=9kaqq9vv8vykzjwhn4nb</u> 點入                     | 此連結    |
| (如果無法連結,請將上面的超連約                       | 给址手動貼上瀏覽器網址再按下EN                      | ITER。此連結將在36小時後失效。)                                                   |        |
| 敬祝<br>順心如意                             |                                       |                                                                       |        |

全民英檢網 敬上

## ■步驟 7:會員帳號確認

| <b>經</b> 武 武 武 武 武 武 武 武 武 武 武 武 武 武 武 武 武 武 武 |                                     |
|------------------------------------------------|-------------------------------------|
| 加入/登入 我要報名 朝                                   | 發名/繳費<br>資料查詢 相關操作說明 會員帳號問與答 申請文件下載 |
| <b>备</b> 首頁 > 加入/登入會員                          | 會員帳號確認                              |
| 限號                                             | 考生身分證件號碼(外籍人士統一證號)                  |
| 密碼                                             | 再次填寫個人資料,                           |
| 電子郵件信箱                                         | 送出                                  |
| 驗證碼                                            | 40100<br>驗證碼共5個數字<br>重新產生           |
| 送出    重新填                                      |                                     |

■步驟 8:進入報名

| <b>經</b> 群 網 路報名     |               |           |                |  |  |  |
|----------------------|---------------|-----------|----------------|--|--|--|
| Hi~豆媽<br>會員登出<br>我要帮 | 報名/繳費<br>資料查詢 | 相關操作說明會員帳 | 號問與答 申請文件下載    |  |  |  |
| 初級                   | 中級            | 中高級       | 高級             |  |  |  |
| 108年GEPT各級測驗         | 日程表           | 入查看各級別執   | <b></b><br>名期限 |  |  |  |

■步驟9:選擇級別,進入報名

| (1995年) (1995年)<br>(1995年)<br>(1995<br>)<br>(1995年)<br>(1995年)<br>(1995<br>)<br>(1995<br>)<br>(19)<br>)<br>(19)<br>)<br>(19)) | 名<br>報名/繳費<br>資料查詢 | 相關操作說明 會員帳號<br><b>請先點</b> | 問與答<br>申請文件下載<br>選報考級別 |  |
|----------------------------------------------------------------------------------------------------|--------------------|---------------------------|------------------------|--|
| 初級                                                                                                    | 中級                 | 中高級                       | 高級                     |  |
| • 報名中場次                                                                                                    |                    |                           |                        |  |
| 聽力·閱讀                                                                                                    | 109/1/5            |                           | 我要報名                   |  |
| 108年GEPT各級測驗日程表 確認時間及場次後。點選『我要報名』                                                                                                    |                    |                           |                        |  |

■步驟10:詳細閱讀同意書後,點選「我同意」,進入報名流程。

選擇檔案,上傳自己的照片與證件電子檔、依規格調整範圍及尺寸(兩年內曾報名聽 讀測驗者免上傳)

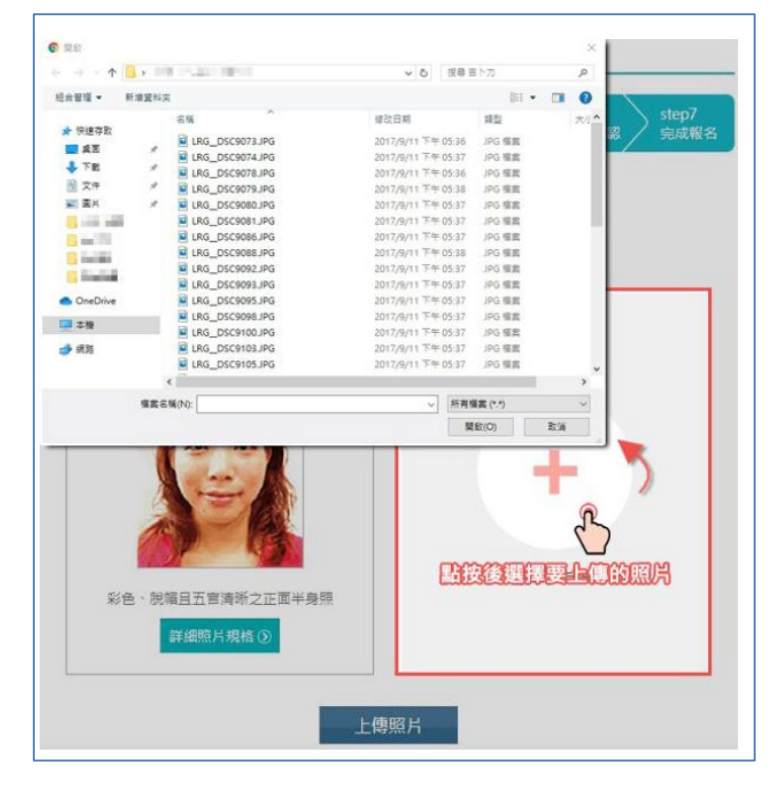

■步驟11:填寫資料(含學校代碼及班名、最高學歷及學校名稱)

※請注意:各位同學報名時請一定要填寫【團體代碼】:211318、班名: (例:J101, S101)

|      | 萧填寫購變代碼     不需填寫屬體代碼     211318                         |
|------|---------------------------------------------------------|
|      | 選擇團體報名者,LTTC將通知送考學校或公司單位本人之成績報告                         |
| 團體代碼 | 我同意<br>※ 學校、<br>02-23697127*685<br>我不同意<br>23597127*685 |
|      | 請選擇以下身分填入班名:                                            |
|      | 國小生     國中生     豪中/誕生       技導院校     大學院校     社會人士      |

■步驟12:查詢報名結果及繳費資料:

(1)資料確認無誤,請點按「確認送出」。若有錯誤,請點選「修改資料」,針對錯誤的地方 進行調整。

(2)費用確認(一般考生/低收入戶)

(3)完成報名(線上繳費/列印繳費單)

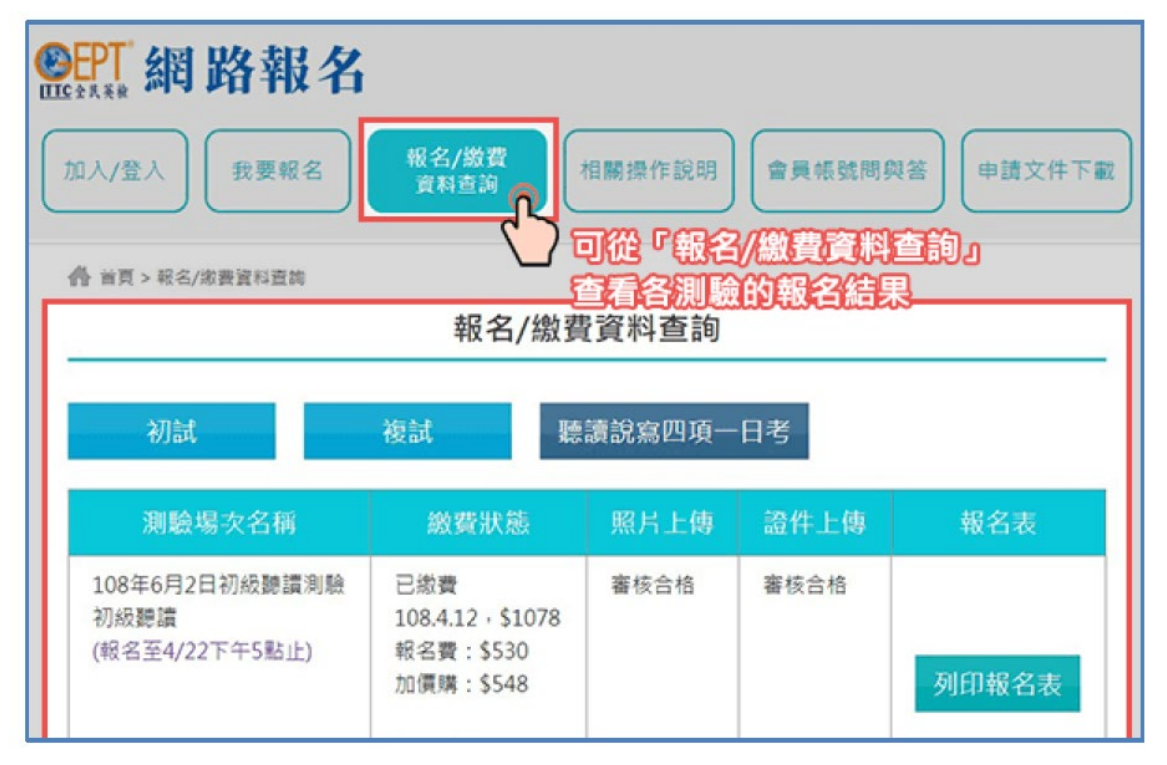

■步驟13:留意考試通知(email)

「考試通知」將依測驗日程所列之通知日期以 email 寄發,如未收到,最遲請於測驗前三 日至全民英檢報名網站查詢,確認測驗相關資料。